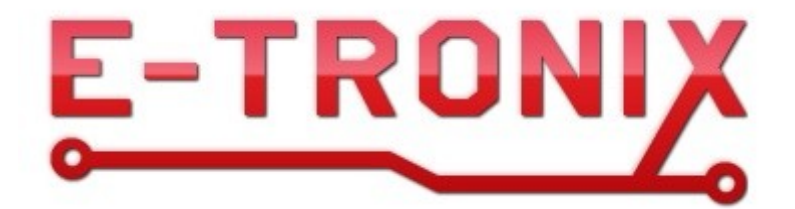

# Moduł pomiaru wilgotności i temperatury z interfejsem Modbus Typ: MCTH-1

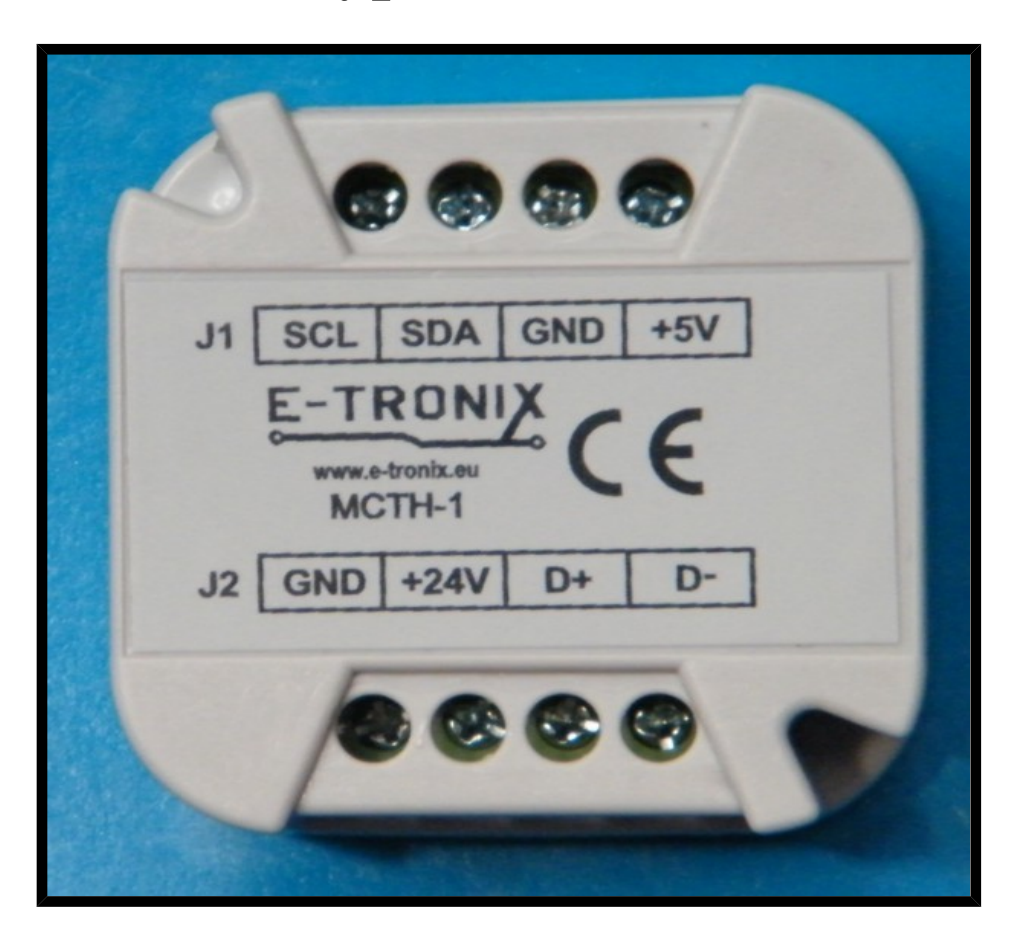

Instrukcja obsługi do wersji 2.1.0 © 2017 E-TRONIX

# Spis treści:

| WYMOGI BEZPIECZEŃSTWA                                              | 3  |
|--------------------------------------------------------------------|----|
| 2. Wstęp                                                           | 4  |
| 3. Dane techniczne                                                 | 4  |
| 4. Instalacja                                                      | 5  |
| 4.1. Podłączenie obwodu elektrycznego                              | 5  |
| 4.1.1. Rozmieszczenie konektorów modułu wyjść                      | 5  |
| 4.1.2. Rozmieszczenie elementów na płytce                          | 6  |
| 4.1.3. Złącze wyjściowe J1                                         | 7  |
| 4.1.4. Złącze zasilające i komunikacyjne J2 modułu MCTH-1          | 8  |
| 4.1.5. Przykład typowego podłączenia                               | 9  |
| 4.2. Instalacja mechaniczna, wymiary                               | 10 |
| 4.3. Ustawianie adresu Modbus za pomocą switcha SW100              | 11 |
| 4.3.1. Ustawianie adresu Modbus za pomocą switcha SW100            | 11 |
| 4.3.2. Ustawianie prędkości transmisji za pomocą switcha SW100     | 12 |
| 4.3.3. Ustawianie trybu Modbus (RTU/ASCII) za pomocą switcha SW100 | 12 |
| 5. Konfiguracja                                                    | 12 |
| 5.1. Parametry transmisji danych                                   | 12 |
| 5.2. Przykład podłączenia modułu do sterownika PLC Fatek           | 14 |
| 5.3. Przykład podłączenia modułu do panelu HMI                     | 19 |
| 6. Uwagi końcowe                                                   | 24 |

# WYMOGI BEZPIECZEŃSTWA

Poniższe wymogi bezpieczeństwa nie zawierają wszystkich informacji dotyczących działania urządzenia. Należy się zapoznać z niniejszą instrukcją obsługi w całości!

- UWAGA: Wszelkich podłączeń i zmian należy dokonywać przy odłączonym napięciu zasilającym.
- UWAGA: Instalacja oraz programowanie urządzenia wymagają posiadania odpowiednich umiejętności, dlatego mogą być dokonywane tylko przez wykwalifikowany personel po zapoznaniu się w całości z instrukcją obsługi.
- UWAGA: W przypadku, gdy urządzenie ulegnie uszkodzeniu, należy skontaktować się ze sprzedawcą lub osobą odpowiedzialną za instalację.
- UWAGA: Nieprawidłowo podłączone urządzenie może ulec uszkodzeniu.
- UWAGA: Odpowiedzialność za prawidłową instalację urządzenia spoczywa na osobie montującej. Należy się upewnić czy spełnione zostają wszystkie wytyczne i normy obowiązujące w danym kraju.
- UWAGA: Wyładowania elektrostatyczne mogą uszkodzić urządzenie. Należy stosować odpowiednie zabezpieczenie.
- UWAGA: Wszelkie nieautoryzowane przeróbki, modyfikacje oraz próby naprawy powodują utratę gwarancji.

# 2. Wstęp

Moduł MCTH-1 służy do pomiaru temperatury i wilgotności. Moduł może być zasilany napięciem od 9 do 24V prądu stałego (DC). Maksymalny pobór prądu wynosi 100mA przy napięciu zasilania 24VDC i zależy od długości magistrali RS485, ilości świecących diod LED, temperatury otoczenia oraz napięcia zasilania modułu. Wymiary modułu pozwalają na zmieszczenie go w standardowej puszce instalacyjnej.

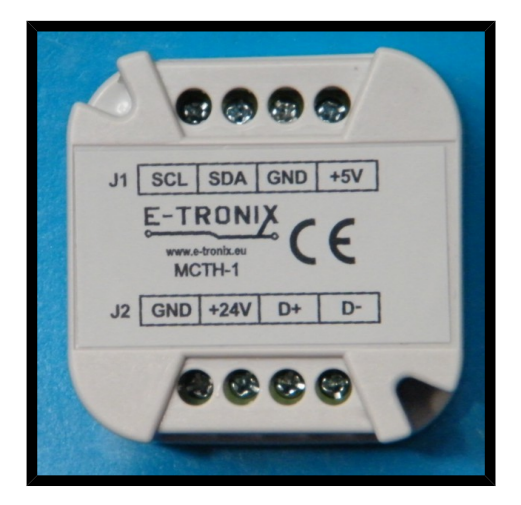

Rys. 1. Widok modułu MCTH-1

# 3. Dane techniczne

#### Tabela 1. Parametry graniczne

| Nazwa parametru                            | Uwagi   | Min.    | Max.  |
|--------------------------------------------|---------|---------|-------|
| Napięcie zasilania<br>24VDC                | Notka 1 |         | 35VDC |
| Temperatura                                | Notka 1 | -20°C   | 90°C  |
| Napięcie na<br>wyprowadzeniach<br>SDA, SCL |         | -0.7VDC | 6VDC  |

Uwaga: Przekroczenie parametrów granicznych może spowodować uszkodzenie urządzenia, lub/i trwałe obniżenie parametrów. Długotrwała praca w warunkach bliskich parametrom granicznym może spowodować nieprawidłowe działanie układu, a nawet uszkodzenie urządzenia.

## Tabela 2. Rekomendowane warunki pracy

| Nazwa parametru                            | Uwagi   | Min.      | Тур. | Max.         |
|--------------------------------------------|---------|-----------|------|--------------|
| Napięcie zasilania<br>24VDC                |         | 9VDC      | 24V  | 32VDC        |
| Prąd zasilania 24VDC                       |         |           | 50mA | 100mA        |
| Napięcie na<br>wyprowadzeniach<br>SDA, SCL |         | 0VDC      |      | 5.1VDC       |
| Temperatura pracy                          |         | -40°C     |      | 80°C         |
| Wilgotność                                 | Notka 1 | 5%        |      | 95%          |
| Wysokość                                   |         | 0m n.p.m. |      | 2000m n.p.m. |

Notka 1: Wilgotność bez kondensacji!

# 4. Instalacja

# 4.1. Podłączenie obwodu elektrycznego

# 4.1.1. Rozmieszczenie konektorów modułu wyjść

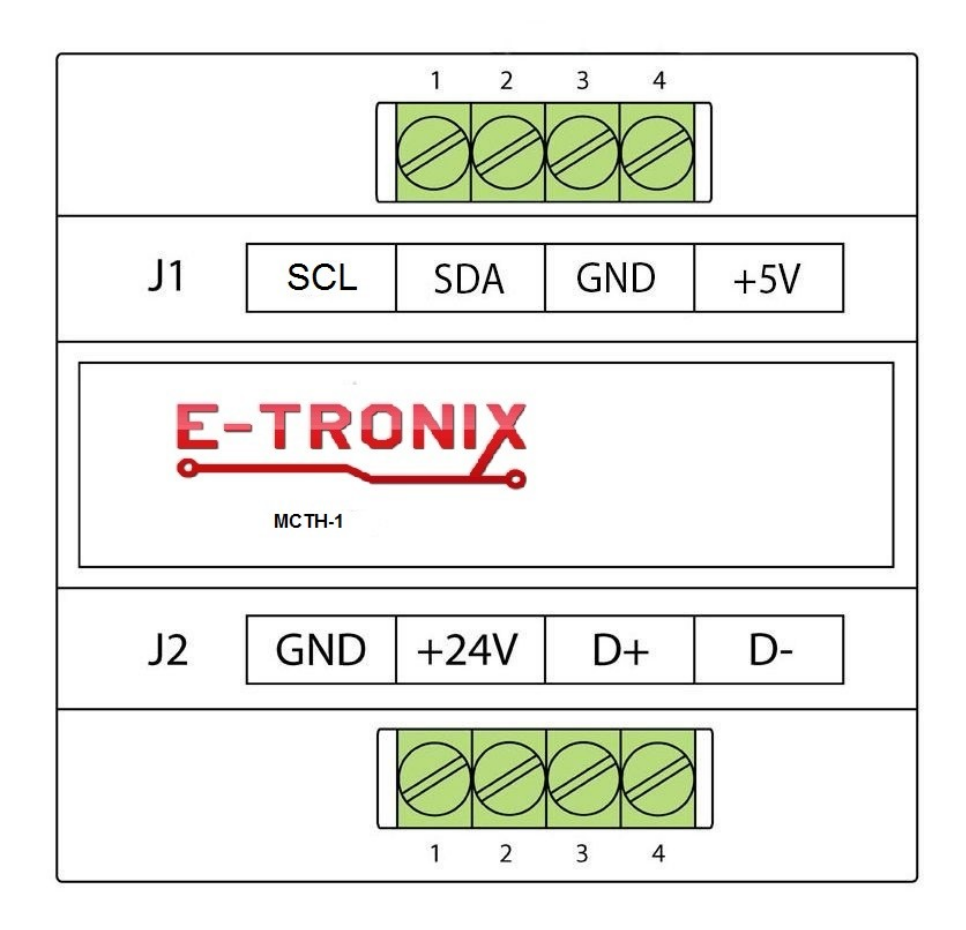

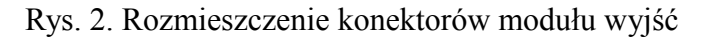

## **Opis konektorów:**

- J1: Złącze podłączenia czujnika
- J2: Złącze zasilające i komunikacyjne

Uwaga: Podłączanie niezgodne z instrukcją może spowodować nieprawidłową pracę i/lub uszkodzenie urządzenia nie objęte gwarancją!

4.1.2. Rozmieszczenie elementów na płytce.

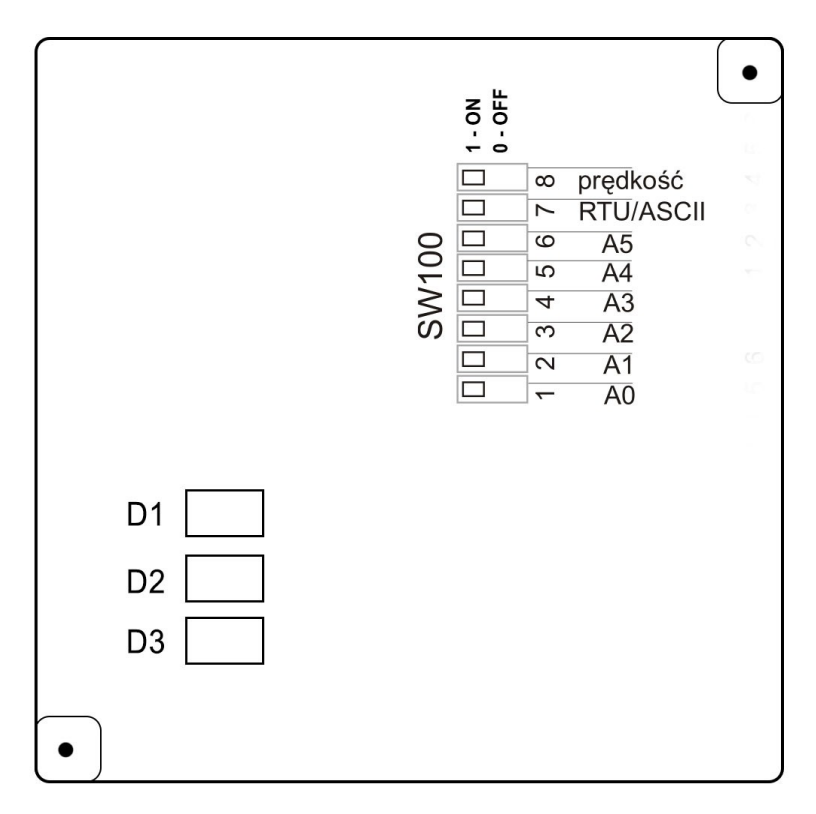

Rys. 2. Rozmieszczenie elementów na płytce modułu, dostępnej po odkręceniu dekielka

D1..D3 – diody LED sygnalizujące stan urządzenia
 SW100 – przełącznik konfigurujący prędkość komunikacji, adres płytki oraz tryb Modbus

#### Uwaga: Podłączanie niezgodne z instrukcją może spowodować nieprawidłową pracę i/lub uszkodzenie urządzenia nie objęte gwarancją!

D1(światło czerwone): Zasilanie CPU: miganie oznacza poprawną pracę urządzenia.
 D2(światło zielone): Odbiór RS-485: miganie kontrolki oznacza odbieranie danych po RS-485.
 D3(światło czerwone): Nadawanie RS-485, miganie kontrolki oznacza wysyłanie danych po RS-485.

Nieprzerwane świecenie diod RX i TX sygnalizuje możliwość błędu w podłączeniu sygnałów do gniazda. Miganie tylko diody sygnalizującej odbieranie danych przez moduł sygnalizuje możliwość wysyłania błędnego adresu, lub wybranie błędnych parametrów transmisji (nieprawidłowa prędkość, ustawienia parzystości, liczba bitów stopu, itp.)

## 4.1.3. Złącze wyjściowe J1

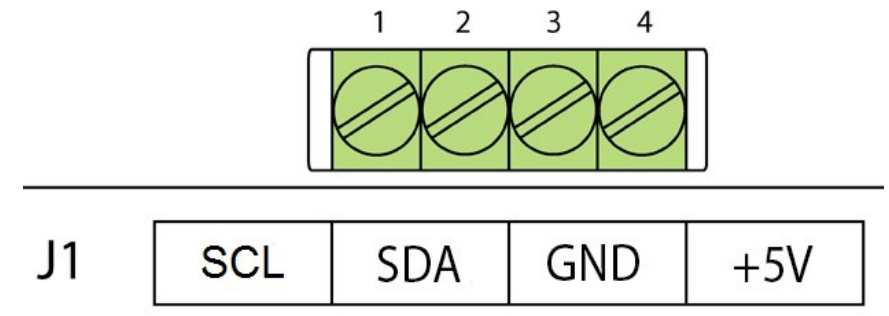

Rys. 4. Widok konektora wyjściowego J1.

| Numer<br>wyprowadzenia | Nazwa | Opis                     |
|------------------------|-------|--------------------------|
| 1                      | SCL   | Komunikacja z czujnikiem |
| 2                      | SDA   | Komunikacja z czujnikiem |
| 3                      | GND   | Minus zasilania czujnika |
| 4                      | +5V   | Plus zasilania czujnika  |

## Tabela 3. Opis wyprowadzeń na złączu J1:

# 4.1.4. Złącze zasilające i komunikacyjne J2 modułu MCTH-1

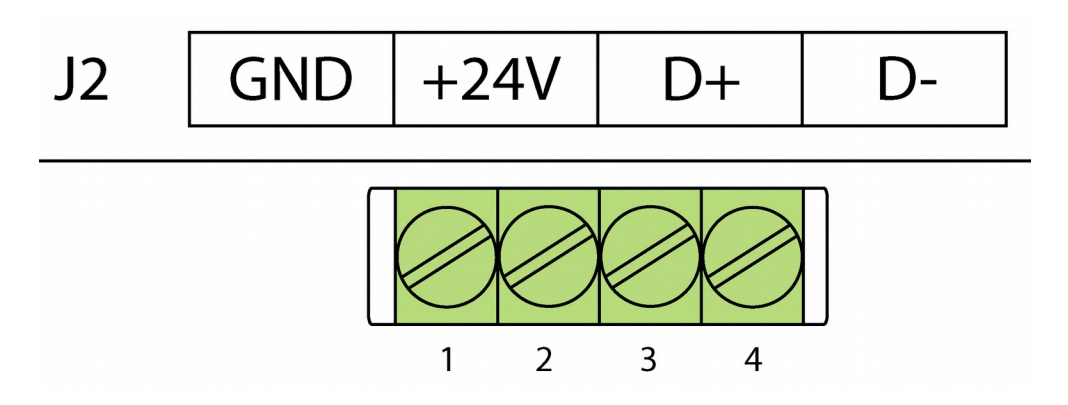

Rys. 5. Widok konektora zasilającego i komunikacyjnego J2

| Numer<br>wyprowadzenia | Nazwa  | Opis             |
|------------------------|--------|------------------|
| 1                      | GND    | Minus zasilania  |
| 2                      | +24VDC | Plus zasilania   |
| 3                      | D+     | interfejs RS-485 |
| 4                      | D-     | interfejs RS-485 |

Tabela 4. Opis wyprowadzeń na złączu J2:

# 4.1.5. Przykład typowego podłączenia.

Na rysunku 6 pokazano przykład typowego podłączenia modułu wyjść do sterownika PLC firmy Fatek przy pomocy interfejsu RS485.

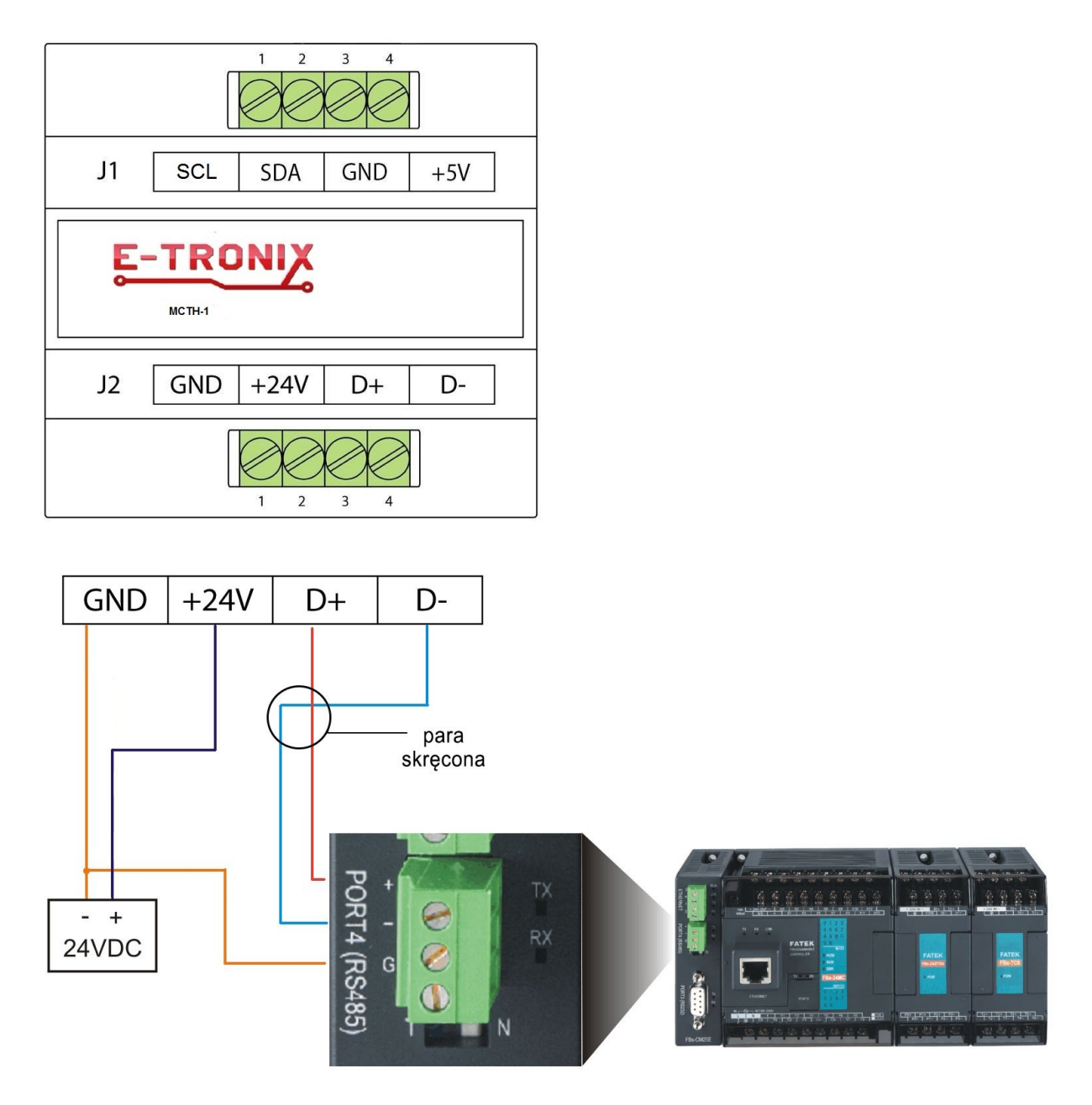

Rys. 6. Przykład typowego podłączenia modułu MCTH-1 do sterownika PLC FATEK

# 4.2. Instalacja mechaniczna, wymiary.

Na rysunku poniżej pokazano wymiary obudowy modułu wyjść. Obudowa jest przystosowana do montażu w puszce elektroinstalacyjnej  $\phi$  60.

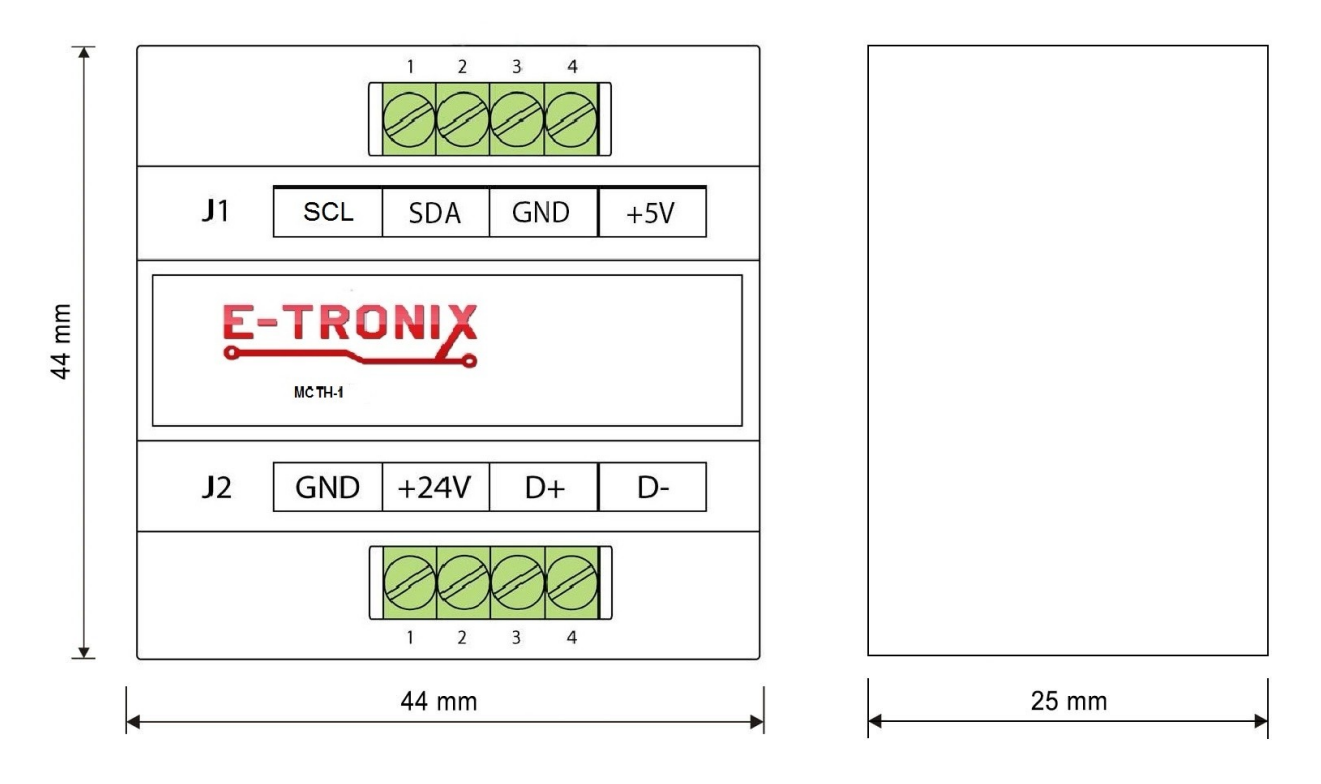

Rys. 7. Wymiary obudowy modułu wyjść MCTH-1

# 4.3. Ustawianie adresu Modbus za pomocą switcha SW100

#### 4.3.1. Ustawianie adresu Modbus za pomocą switcha SW100

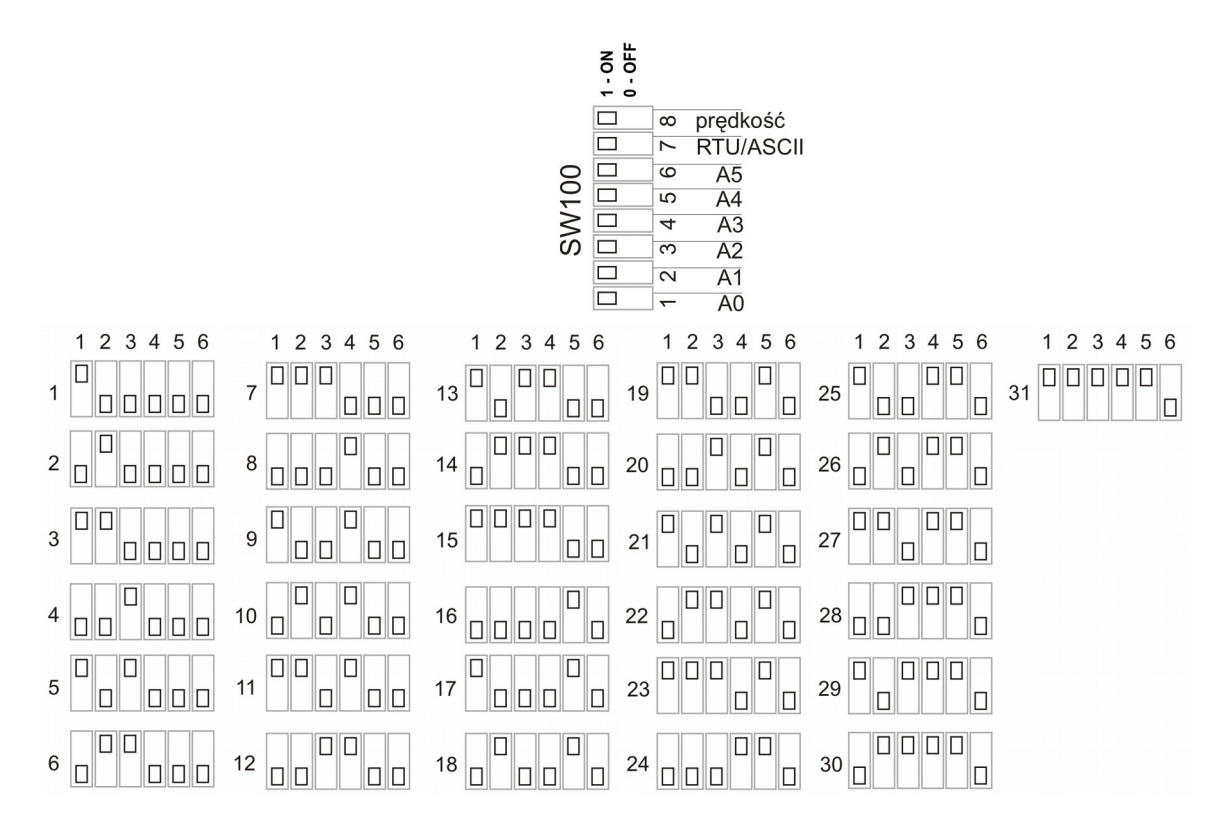

Rys. 8. Switch SW100 do ustawiania adresu Modbus (zworki 1-6) Na rysunku przedstawiono 31 z 63 możliwych ustawień adresu.

W położeniu przedstawionym na rysunku, zworka w pozycji OFF oznacza 0, w pozycji ON - 1.

W switchu SW100 zworki 1..6 służą do ustawienia adresu w protokole Modbus:

1 – A0 (najmniej znaczący bit adresu - LSB),

2 – A1,

3 - A2,

4 - A3,

5 - A4,

6-A5 (najbardziej znaczący bit adresu - MSB).

Adres modułu wyjść w protokole Modbus:

- ustala się sprzętowo za pomocą switcha SW100,

- może przyjmować wartości 1..63,

- adres 0 jest zarezerwowany w specyfikacji protokołu Modbus jako rozgłoszeniowy (broadcast),

- ustawia się w postaci binarnej, tzn. 27 (dec) = 011011 (bin). Switch w pozycji ON to bit adresu ustawiony jako 1. Switch w pozycji OFF to bit adresu ustawiony jako 0.

Uwaga: Aby zmienić adres modułu w protokole Modbus, prędkość transmisji lub tryb RTU/ASCII, należy ustawić żądane parametry, a następnie wyłączyć i włączyć zasilanie. Zmiana parametrów przy włączonym zasilaniu nie odniesie skutku. Nastąpi to dopiero przy ponownym uruchomieniu urządzenia.

www.e-tronix.eu

#### 4.3.2. Ustawianie prędkości transmisji za pomocą switcha SW100.

Zworka 8 ze switcha SW100 służy do ustawiania prędkości transmisji: OFF – prędkość 9600 bps ON – prędkość 57600 bps

#### 4.3.3. Ustawianie trybu Modbus (RTU/ASCII) za pomocą switcha SW100.

Zworka 7 ze switcha SW100 służy do ustawiania typu Modbus: OFF – RTU ON – ASCII

Uwaga: W module wyjść i urządzeniu nim sterującym muszą być ustawione takie same parametry transmisji!

# 5. Konfiguracja

## 5.1. Parametry transmisji danych

Moduł komunikuje się z urządzeniem sterującym za pomocą protokołu Modbus RTU/ASCII. W warstwie fizycznej połączenie jest realizowane za pomocą interfejsu RS-485 2W, half-duplex (z przełączaniem kierunku transmisji).

| prędkość:           | 9600/57600 baud (przełączane zworką) |
|---------------------|--------------------------------------|
| parzystość:         | Even                                 |
| ilość bitów danych: | 8                                    |
| ilość bitów stopu:  | 1                                    |
|                     |                                      |

#### Tabela 5. Parametry transmisji w trybie RTU:

#### Tabela 6. Parametry transmisji w trybie ASCII:

| prędkość:           | 9600/57600 baud (przełączane zworką) |
|---------------------|--------------------------------------|
| parzystość:         | Even                                 |
| ilość bitów danych: | 7                                    |
| ilość bitów stopu:  | 1                                    |

## Tabela 7. Rejestry Modbus i ich znaczenie w module temperatury i wilgotności:

| Numer rejestru | Nazwa                         | Opis                                                                          |
|----------------|-------------------------------|-------------------------------------------------------------------------------|
| 1100           | Autokonfiguracja (111)        | Rejestr do konfiguracji                                                       |
| 1101           | Wersja firmware               | Numer wersji oprogramowania                                                   |
| 1200           | Odczyt temperatury z czujnika | Wartość temperatury odczytana bezpośrednio z czujnika                         |
| 1201           | Odczyt wilgotności z czujnika | Wartość wilgotności odczytana<br>bezpośrednio z czujnika (bez<br>kompensacji) |
| 1202           | Error                         | Pojawienie się wartości innej<br>niż zero sygnalizuje błąd                    |

| 1203 | Czas pomiędzy odczytami   | Ustawiany, domyślnie 1s     |
|------|---------------------------|-----------------------------|
| 1204 | Temperatura skompensowana | Float, starsze 16 bitów     |
| 1205 | Temperatura skompensowana | Float, młodsze 16 bitów     |
| 1206 | Wilgotność skompensowana  | Float, starsze 16 bitów     |
| 1207 | Wilgotność skompensowana  | Float, młodsze 16 bitów     |
| 1208 | Temperatura znak          | Znak temperatury 0: +, 1: - |
| 1209 | Temperatura całkowita     | Część całkowita temperatury |
| 1210 | Temperatura reszta        | Część ułamkowa temperatury  |
| 1211 | Wilgotność całkowita      | Część całkowita wilgotności |
| 1212 | Wilgotność reszta         | Część ułamkowa wilgotności  |

#### Przykład:

Adres 1100: 111 Adres 1101: 210 Adres 1200: 6439 Adres 1201: 2080 Adres 1202: 0 Adres 1203: 2 Adres 1204: 7864 Adres 1205: 16835 Adres 1206: 16525 Adres 1207: 17032 Adres 1208: 1 Adres 1209: 25 Adres 1210: 6 Adres 1211: 73 Adres 1212: 4

| Tabela | 8.  | Interpretacja   | przykładowych | wartości | znajdujących | się | W | rejestrach | Modbus |
|--------|-----|-----------------|---------------|----------|--------------|-----|---|------------|--------|
| w modu | ile | temperatury i v | wilgotności   |          |              |     |   |            |        |

| Autokonfiguracja                  | 111 oznacza moduł pomiaru            |
|-----------------------------------|--------------------------------------|
|                                   | wilgotności i temperatury            |
| Wersja firmware                   | 210 oznacza wersję 2.1.0             |
| Odczyt temperatury z czujnika:    | 6439 jednostek własnych              |
| Odczyt wilgotności z czujnika:    | 2080 jednostek własnych, brak błędów |
| Pomiar temperatury:               | co 2s                                |
| Skompensowana wartość temperatury | starsze 16 bitów: 7864,              |
| w postaci zmiennoprzecinkowej:    | młodsze 16 bitów: 16835              |
| Skompensowana wartość wilgotności | starsze 16 bitów: 16525,             |
| w postaci zmiennoprzecinkowej:    | młodsze 16 bitów: 17032              |
| Adresy 12081210:                  | temperatura -25.6 st.C               |
| Adresy 12111212:                  | wilgotność 73.4%                     |

Aby zobaczyć temperaturę i wilgotność w czytelnym, znormalizowanym formacie, należy w tablicy "StatusPage" programu WinProLadder wypisać w postaci "Floating" wartości podwójnych rejestrów DR odpowiadających skompensowanej temperaturze i wilgotności. Dla powyższego przykładu będzie to wyglądać następująco:

|                     | Ref. No. | Status   | Data     |
|---------------------|----------|----------|----------|
| Odczyt temperatury: | DR1204   | Floating | 24,3899  |
| Odczyt wilgotności: | DR1206   | Floating | 68,12607 |

# 5.2. Przykład podłączenia modułu do sterownika PLC Fatek

Aby nawiązać komunikację z modułem poprzez port RS-485, należy najpierw skonfigurować port w sterowniku PLC. Możemy tego dokonać za pomocą programu WinProLadder. Wybieramy z menu PLC  $\rightarrow$  Setting  $\rightarrow$  Port (numer portu, po którym będzie odbywała się komunikacja):

|                                                          | PEC TOOL WINDOW THEIP                                                                  |                                                                                 |
|----------------------------------------------------------|----------------------------------------------------------------------------------------|---------------------------------------------------------------------------------|
| ▁ਫ਼੶ਜ਼<br>₩�ੵਗ਼ਜ਼ੵ੶₩ੵ੶ੵ%                                 | Run PLC         F9           Stop PLC         Ctrl+F9                                  |                                                                                 |
|                                                          | Editing Under Running<br>Editing block save to PLC Ctrl+W<br>Abandon the editing block |                                                                                 |
| RS232 [FBS-24MC]     RS232 [FBS-24MC]     Ladder Diagram | On-Line F12<br>Off-Line                                                                |                                                                                 |
| ∃ Table Edit                                             | Clear PLC                                                                              |                                                                                 |
| Status Page                                              | Setting 🕨                                                                              | PLC ID                                                                          |
| I/O Numbering                                            | PLC Status<br>Quick Control                                                            | Station Number<br>Port 0 Parameter                                              |
|                                                          | NOO4                                                                                   | Port 2 Parameter<br>Port 2 Parameter<br>Port 2 Parameter(H)<br>Port 3 Parameter |
|                                                          |                                                                                        | Port 4 Parameter                                                                |
|                                                          | NOOS                                                                                   | Protocol<br>Calendar<br>Phone Number                                            |

Rys. 9. Wybór portu komunikacyjnego w sterowniku PLC

Po wybraniu odpowiedniego portu musimy go skonfigurować. Ustawiamy parametry transmisji w trybie RTU:

| Prędkość (Baud Rate):          | 9600/57600 (ustawiane zworką) |
|--------------------------------|-------------------------------|
| Parzystość (Parity)            | even                          |
| Ilość bitów danych (Data Bit): | 8                             |
| Ilość bitów stopu: (Stop Bit)  | 1                             |
| Protokół                       | Modbus RTU (slave)            |

| -<br>C C - C C C C C C C C C C C C C C C C                                                                                                    | - <u>1</u> 24 - 124 - 178                                                             | • 唱 • 階 • 👸 💽 • 昌, 莳, サ,                                                                                                    |
|----------------------------------------------------------------------------------------------------|---------------------------------------------------------------------------------------|----------------------------------------------------------------------------------------------------|
| P + F + V + W + W + C + C + C + C + C + C + C + C                                                                                                    | -/11-  v                                                                              |                                                                                                    |
| RS232 [FBs-24MC]                                                                                                    | × NOOO                                                                                | Comm. Parameters Setting - Port4                                                                                                    |
| a I by Joen Tolagram<br>a I Table Edit<br>a I Table Edit<br>a I Comment<br>- I Comment<br>- | N0001           N0002           N0003           N0004           N0005           N0006 | Baud Rate: 115200  Parity: Even parity Data Bit: 8 bits Stop Bit: 1 bit This port is used for current programming. Reply delay time: 3 Receive Time-out interval time: 0 X10mS Receive Time-out interval time: 0 X10mS T Without checking of station number |
|                                                                                                    | NC057                                                                                 | Protocal: Fatek communication protocol<br>Fatek communication protocol<br>ModBus RTU(Slave)                                                                                                    |
|                                                                                                    | NOOS                                                                                  | . VOK X Cancel                                                                                                    |

Rys. 10. Konfiguracja portu komunikacyjnego sterownika PLC, w trybie RTU

Po wybraniu odpowiedniego portu musimy go skonfigurować. Ustawiamy parametry transmisji w trybie ASCII:

Prędkość (Baud Rate): Parzystość (Parity) Ilość bitów danych (Data Bit): Ilość bitów stopu: (Stop Bit) Protokół 9600/57600 (ustawiane zworką) even 7 1 Modbus ASCII (slave)

| Comm. Paramete                                   | ers Setting - Port4                                                                    | ×                    |
|--------------------------------------------------|----------------------------------------------------------------------------------------|----------------------|
| Baud Rate:<br>Parity:<br>Data Bit :<br>Stop Bit: | 9600<br>Even parity<br>7 bits<br>1 bit                                                 |                      |
| 🗖 This port is                                   | s used for current program                                                             | ming.                |
| Reply delay t<br>Transmission<br>Receive Time    | ime: 3<br>I Delay: 0<br>e-out interval time: 50<br>ecking of station number            | mS<br>x10mS<br>x10mS |
| Protocol: M<br>Fe<br>M                           | odBus RTU(Sleve)<br>atek Communication Proto<br>odBus RTU(Slave)<br>odBus ASCII(Slave) | <b>c</b> al          |
| ✓                                                | OK 🛛 🗙 Cancel                                                                          |                      |

Rys. 11. Konfiguracja portu komunikacyjnego sterownika PLC, w trybie ASCII

Sterownik ustawiony jako "master" musi mieć uruchomioną funkcję M\_BUS (funkcja 150). W funkcji M\_BUS (150) użytkownik ustawia tylko port, którego będzie używał do komunikacji, rejestr startowy programu do komunikacji oraz rejestr roboczy.

## Funkcja 150.M\_BUS

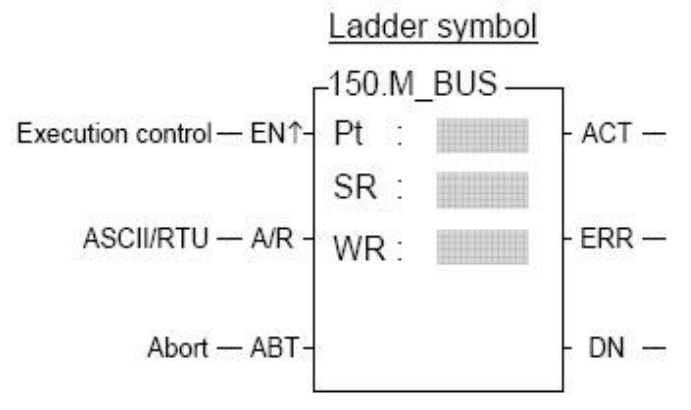

Rys. 12. Symbol funkcji 150.M\_BUS

Pt: Numer portu, który ma być użyty do komunikacji

SR: Rejestr startowy

WR: Rejestr roboczy

Jeżeli wejście A/R = 0 - protokół Modbus

Jeżeli wejście A/R = 1 - protokół Modbus ASCII

Jeżeli wejście ABT zmieni się na 1, operacja zostaje przerwana i po jej wznowieniu przesyłanie zaczyna się od pierwszego pakietu danych.

Kiedy już zostanie skonfigurowany port oraz wstawiona funkcja 150.M\_BUS, tworzymy tabelę. Z menu wybieramy Project  $\rightarrow$  Modbus Master Table  $\rightarrow$  Add Modbus Master Table.

| 🖼 WinProLadder - [Ladder Diagram - Main_ur                                                                                                    | it1]                                                                                                    |                                       |
|----------------------------------------------------------------------------------------------------|----------------------------------------------------------------------------------------------------|---------------------------------------|
| 🔤 File Edit View Project Ladder PLC Tool Win                                                                                                    | dow Help                                                                                                    |                                       |
| Image: Second system       Image: Second system         Image: Second system       Image: Second system         Image: Second system       Image: Second system         Image: Second system       Image: Second system         Image: Second system       Image: Second system | · ?a - B - ?ä - ä   Q - E, B, +,                                                                                                    |                                       |
| E- Project0 [FE                                                                                                    |                                                                                                    |                                       |
| 🗉 📆 System ( 🎇 ASCII Table                                                                                                    |                                                                                                    |                                       |
| 🖃 🔛 Ladder 🕻 🐜 Link Table                                                                                                    | M1922                                                                                                    | EN- Pt: 2 ACT                         |
| 🖻 🖷 Main 🕮 Servo Parameter Table                                                                                                    |                                                                                                    | 2 001                                 |
| 🔤 🎦 Mi 🕮 Servo Program Table                                                                                                    | A second second seco | SR: R1000<br>-23216 M111              |
| - 5 Sub F 🗣 General Purpose Link Table                                                                                                    |                                                                                                    | -A/R WR: R2000 ERR-()                 |
| Kalia Register Table                                                                                                    |                                                                                                    | · · · · · · · · · · · · · · · · · · · |
| ModBus Master Table                                                                                                    | Add ModBus Master Table                                                                                                    | M12                                   |
| Son Link T                                                                                                    | Plan Delete ModBus Master Table                                                                                                    | -ABT -DN(                             |
| BEING Status Page                                                                                                    | 🕨 📆 ikhkh                                                                                                    |                                       |
| Serve Comments                                                                                                    |                                                                                                    |                                       |
| - 78 Gene<br>Project Setup<br>- 8 Gene<br>Regis<br>Discrete Register Allocation                                                                                                    |                                                                                                    |                                       |
| Commer     Program conversion     Commer     Status P     Status P     VO Num     Options     Ctrl+F8                                                                                                    | <b>M</b>                                                                                                    |                                       |

Rys. 13. Widok ekranu przy wstawianiu z menu tabeli do obsługi Modbusa w programie WinProladder.

| 🖼 WinProLadder - [Ladder Diagram - Main_ur         | nit1]                                           |         |                         |       |       |             |       |
|----------------------------------------------------|-------------------------------------------------|---------|-------------------------|-------|-------|-------------|-------|
| 🔟 File Edit View Project Ladder PLC Tool Win       | idow Help                                       |         |                         |       |       |             |       |
| 🛛 🗅 🚅 - 🖬 🚽 🎬 🞬 🎎                                  |                                                 |         |                         |       |       |             |       |
| 🛱 🙊 🖳 🖷 - 🎬 - 😤 - 🐜 - 🕮 - 😫                        | 2 99 🗟 - 98                                     | i - 📑 🛛 | <b>₹</b> •   <b>Ξ</b> , | ₩, H, |       |             |       |
| <u>▶</u> ः ॑ ¹ ¹ ː ː ː ː ː ː ː ː ː ː ː ː ː ː ː ː ː | $\underline{}_{_{H}}\mid_{_{V}}\rightarrow S R$ | TCE     | <b>X X</b>              | X     |       |             |       |
| : <u>X</u> :                                       | NOOD                                            |         |                         |       |       |             |       |
| 🖃 🚾 Project0 [FBs-10MC]                            |                                                 |         |                         |       |       |             |       |
| System Configuration                               |                                                 |         |                         |       |       |             |       |
| 🖻 🚾 Ladder Diagram                                 | NOO1 M1922                                      |         |                         |       |       | 150P.M-BUS- | M10   |
| 🖻 🖷 Main Program                                   |                                                 |         |                         |       | EN    | 2           | ACT-C |
| 🗒 🕮 Main_unit1                                     |                                                 |         |                         |       |       | SR: R1000   |       |
| 🖻 📆 Sub Program                                    |                                                 |         |                         |       |       | -2320       | M11   |
| _ ≝: Sub_unit1                                     |                                                 |         |                         |       | AVK   |             |       |
| 🗖 🖶 Table Edit                                     |                                                 |         |                         |       | 1.1   |             |       |
| ASCII Table                                        |                                                 |         |                         |       | APT   |             | M12   |
| 📴 Link Table                                       |                                                 |         |                         |       | ~ ~ ~ |             |       |
| Servo Parameter Table                              |                                                 |         |                         |       |       |             |       |
| Servo Program Table                                | 1002                                            |         |                         |       |       |             |       |
| General Purpose Link Table                         |                                                 |         |                         |       |       |             |       |
| Begister Table                                     | N0031                                           |         |                         |       |       |             |       |
| ModBus Master Table                                |                                                 |         |                         |       |       |             |       |
| Add ModBus Master Fabit                            | s Master Table                                  |         |                         |       |       |             |       |
| Retetus Dago                                       | Bus Master Table                                | 1.1     |                         |       |       |             |       |
|                                                    |                                                 | 1       |                         |       |       |             |       |
| H XA I/O Numbering                                 |                                                 |         |                         |       |       |             |       |

Rys. 14. Widok ekranu przy wstawianiu z drzewa konfiguracji tabeli do obsługi Modbusa w programie WinProladder.

Po wybraniu Add Modbus Master Table pojawi się okno Table Edit.

| 🖼 WinProLadder - [Ladder Diagram - Main_u                                                                                                    | unit1]                                                                                                    |              |                   |                                                      |      |                                           |  |
|----------------------------------------------------------------------------------------------------|----------------------------------------------------------------------------------------------------|--------------|-------------------|------------------------------------------------------|------|-------------------------------------------|--|
| 🖾 File Edit View Project Ladder PLC Tool W                                                                                                    | indow Help                                                                                                    |              |                   |                                                      |      |                                           |  |
| 🗅 🖨 • 🖬 📲 🔛                                                                                                    |                                                                                                    |              |                   |                                                      |      |                                           |  |
| 饕 😪 🕮 🖷 - 📂 - 🌿 - 🏪 - 않는                                                                                                    | 🕰 - 백 - 트, - 백 - 금 🔯 - 트, 🖽 바,                                                                                                    |              |                   |                                                      |      |                                           |  |
| ▶ + 1 + 1 + + + + + + + + + + + + + + +                                                                                                    | $\mathbb{R} \to \mathbb{R} \to \mathbb{R} \to \mathbb{R} \to \mathbb{R}$                                                                |              |                   |                                                      |      |                                           |  |
| Image: Second (FBs-10MC)       Image: Second (FBs-10MC)       Image: Second Second Seco | More Edit     Magazz     Table Froperies     Table Name: modBus Master Table     Yable Name: modBus     Table Starting address: (B1000) | -A/R<br>-ABT | Pt:<br>SR:<br>WR: | - M-BUS<br>2<br>R1000<br>- 23218<br>R2000<br>- 23218 | ACT- | M10<br>-( )<br>M11<br>-( )<br>M12<br>-( ) |  |
| - Servo Program Table<br>- Teg. General Purpose Link Table<br>- III: Register Table<br>- Status MadBus Master Table<br>- Status Page                                                                                                    | Table Capacity: C Dynamic Allocation                                                                                                    |              |                   |                                                      |      |                                           |  |
| 🗄 🔀 I/O Numbering                                                                                                    | Load Table From PLC      Load Table From ROR      Description                                                                           |              |                   |                                                      |      |                                           |  |
|                                                                                                    |                                                                                                    |              |                   |                                                      |      |                                           |  |
|                                                                                                    |                                                                                                    |              |                   |                                                      |      |                                           |  |
| Werning]W65 FUN 67_CALL : POCZ                                                                                                    | V OK X Cancel                                                                                                    |              |                   |                                                      |      |                                           |  |

Rys. 15. Okno konfiguracji funkcji Modbus w sterowniku FATEK.

W polu Table Name użytkownik może wpisać dowolną nazwę np. modbus, natomiast w polu Table Starting Address należy wpisać rejestr startowy, który został użyty w programie w funkcji 150.M\_BUS, np.: R1000. Następnie po pojawieniu się okna Modbus Master Table można dodawać komendy.

| 😁 WinProLadder - [Ladder Diagram -                                                                                                    | Main_unit1]                             |                                                     |                                                                                         |                                                                                                  |                                                                                                    |                                                         |
|----------------------------------------------------------------------------------------------------|-----------------------------------------|-----------------------------------------------------|-----------------------------------------------------------------------------------------|--------------------------------------------------------------------------------------------------|----------------------------------------------------------------------------------------------------|---------------------------------------------------------|
| File Edit View Project Ladder PLC                                                                                                    | Tool Window Help                        |                                                     |                                                                                         |                                                                                                  |                                                                                                    |                                                         |
| 🗋 🚔 - 🖬 🛛 🎬 🎎                                                                                                    |                                         |                                                     |                                                                                         |                                                                                                  |                                                                                                    |                                                         |
| 🧤 🧶 👰 🖷 - 📂 - % - 🎭                                                                                                    | - <u>@i</u> - <u>@</u> , - ? <b>q</b> - | 🖲 - 👫 - I                                           | i 🔍 • 🗉                                                                                 | ; <b>F</b> ; +,                                                                                  |                                                                                                    |                                                         |
| ိုင် ၊၊ ၊ ၊ မ၊ မ၊ လဲလို စီ စီ ^                                                                                                    | 5 -*: -*: -:                            | SRT                                                 |                                                                                         | x X                                                                                              |                                                                                                    |                                                         |
|                                                                                                    | × 1000                                  |                                                     |                                                                                         |                                                                                                  |                                                                                                    | · · · ·                                                 |
| 🖃 🧱 Project0 [FBs-10MC]                                                                                                    |                                         |                                                     |                                                                                         |                                                                                                  |                                                                                                    |                                                         |
| B System Configuration                                                                                                    |                                         |                                                     |                                                                                         |                                                                                                  |                                                                                                    |                                                         |
| E-E Ladder Diagram                                                                                                    |                                         | 922                                                 |                                                                                         |                                                                                                  | EN- Pt: 2                                                                                                    | ACT-()                                                  |
|                                                                                                    |                                         |                                                     |                                                                                         |                                                                                                  | SR: R10                                                                                                    |                                                         |
| P B. Sub Program                                                                                                    |                                         |                                                     |                                                                                         |                                                                                                  | -23                                                                                                    | 216 M11                                                 |
| 🔤 🔛 Sub_unit1                                                                                                    |                                         |                                                     |                                                                                         |                                                                                                  | -A/R *** -23                                                                                                    | 216 ERR 1                                               |
| 🖻 🖶 Table Edit                                                                                                    |                                         |                                                     |                                                                                         |                                                                                                  | and the second second sec | M12                                                     |
| - 🚧 ASCII Table                                                                                                    |                                         |                                                     |                                                                                         |                                                                                                  | -ABT                                                                                                    | -DN(                                                    |
| MY Course Descent Table                                                                                                    |                                         |                                                     |                                                                                         |                                                                                                  |                                                                                                    |                                                         |
| Servo Program Table                                                                                                    | ModBus Maste                            | r Table - Imo                                       | dhusl                                                                                   |                                                                                                  |                                                                                                    |                                                         |
| 9. General Purpose Link Tab                                                                                                    |                                         | Table [mo                                           |                                                                                         |                                                                                                  |                                                                                                    |                                                         |
| Register Table                                                                                                    | Calculator(C)                           | Sotup(S)                                            | Manitar(bd)                                                                             |                                                                                                  |                                                                                                    |                                                         |
| 🖻 🎇 ModBus Master Table                                                                                                    | Command                                 | oerah( <u>o</u> )                                   |                                                                                         |                                                                                                  |                                                                                                    |                                                         |
| The modbus                                                                                                    | Rea Com                                 |                                                     |                                                                                         |                                                                                                  |                                                                                                    |                                                         |
|                                                                                                    |                                         | nand                                                | Slavo                                                                                   | Mactor Data                                                                                      | Slavo Data Data                                                                                                    |                                                         |
| I E Status Page                                                                                                    | Seq. Com                                | nand                                                | Slave                                                                                   | Master Data                                                                                      | Slave Data Data                                                                                                    | S Add                                                   |
| Status Page                                                                                                    | Seq. Com                                | nand<br>🙀 Com                                       | Slave                                                                                   | Master Data                                                                                      | Slave Data Data                                                                                                    | S Add                                                   |
| ⊡tt Status Page<br>⊕ 🙀 I/O Numbering                                                                                                    | aeq. com                                | nand<br>R Com                                       | Slave<br>mand Item [A                                                                   | Master Data                                                                                      | Slave Data Data                                                                                                    | S Add                                                   |
| E Katus Page<br>E Katus Page<br>I/O Numbering                                                                                                    | Laey. Com                               | nand<br>Reference<br>Slave                          | Slave<br>mand Item [M<br>Station:                                                       | Master Data<br>lodBus Master Tabl                                                                | Slave Data Data                                                                                                    | 5 Add                                                   |
| ⊢∎्र Status Page<br>⊕ X2 I/O Numbering                                                                                                    | Seq. Com                                | nand<br>Rave<br>Slave<br>Comr                       | Slave<br>mand Item [M<br>Station:<br>nand:                                              | Master Data<br>lodBus Master Tabl                                                                | Slave Data Data                                                                                                    | Add Insert                                              |
| E Status Page                                                                                                    | aeų. Com                                | nand<br>Slave<br>Comr                               | Slave                                                                                   | Master Data<br>lodBus Master Tabl<br>2<br>Read                                                   | Slave Data Data                                                                                                    | Add Insert                                              |
| ⊢ tto Status Page                                                                                                    | aeų. Com                                | nand<br>Slave<br>Comr<br>Data                       | Slave<br>mand Item [M<br>Station:<br>nand:<br>Size:                                     | Master Data<br>odBus Master Tabl<br>2<br>Read<br>1                                               | Slave Data Data                                                                                                    | S Add<br>Insert<br>Edit<br>Delete                       |
| ⊣tto Status Page<br>e X I/O Numbering                                                                                                    | aeq. Com                                | Rand<br>Radia Com<br>Slave<br>Comr<br>Data<br>Maste | Slave<br>mand Item [M<br>Station:<br>nand:<br>Size:<br>ar Data Start A                  | Master Data<br>odBus Master Tabl<br>2<br>Read<br>1<br>ddress Vn                                  | Slave Data Data                                                                                                    | S Add<br>Insert<br>Edit<br>Delete                       |
| Status Page     Status Page     StatusPage     Status Page     Status Page     Status Page     Status Pag | aeq. Com                                | Rand<br>Ris Com<br>Slave<br>Comr<br>Data<br>Maste   | Slave<br>mand Item [M<br>: Station:<br>nand:<br>Size:<br>er Data Start A                | Master Data<br>ModBus Master Tabl<br>2<br>Read<br>1<br>ddress: Y0                                | Slave Deta Deta                                                                                                    | Add       Insert       Edit       Delete       Move Up  |
| Status Page     Book V Numbering                                                                                                    | alu, com                                | Rand<br>Slave<br>Comr<br>Data<br>Maste              | Slave<br> mand Item []<br>  Station:<br> <br>nand:<br> <br>Size:<br> <br>Pata Start Ad  | Master Data<br>ModBus Master Tabl<br>2<br>Read<br>1<br>ddress: Y0<br>Idress: 000001              | Slave Deta Deta                                                                                                    | Add Insert Edit Delete Move Up                          |
| Status Page     Warning] W65 FUN 67_CALL 1                                                                                                    |                                         | Rand<br>Slave<br>Comr<br>Data<br>Maste<br>Slave     | Slave<br>mand Item [M<br>Station:<br>nand:<br>Size:<br>er Data Start A<br>Data Start Ad | Master Data                                                                                      | Slave Data Data                                                                                                    | Add<br>Insert<br>Edit<br>Delete<br>Move Up<br>Move Down |
| Status Page     Status Page     StatusPage     Status Page     Status Page     Status Page     Status Pag | Allow: 2840 words(AL                    | nand<br>Slave<br>Comr<br>Data<br>Maste<br>Slave     | Slave<br>mand Item [A<br>Station:<br>nand:<br>Size:<br>er Data Start A<br>Data Start Ac | Master Data<br>JodBus Master Tabl<br>2<br>Read<br>1<br>ddress: Y0<br>Idress: 000001<br>K X Canel | Slave Data Data                                                                                                    | Add<br>Insert<br>Edit<br>Delete<br>Move Up<br>Move Dowm |

Rys. 16. Okno edycji komend w komunikacji Modbus.

Po naciśnięciu przycisku Add pojawia się okienko Command Item, w którym należy wprowadzić numer stacji Slave Station (adres modułu), następnie wybrać rodzaj komendy (read/write), rozmiar przesyłanych danych, adres startowy w sterowniku "master" oraz adres startowy w module.

| Przykładowa konfiguracja (odczyt temperatury): |                                                           |  |  |  |
|------------------------------------------------|-----------------------------------------------------------|--|--|--|
| Slave Station:                                 | 2 (adres fizyczny modułu równy 2)                         |  |  |  |
| Command:                                       | Read (Odczyt)                                             |  |  |  |
| Data Size:                                     | 2 (starsze i młodsze słowo temperatury)                   |  |  |  |
| Master Data Start Address:                     | np.: R400 (odczytuje wartości z modułu do tych rejestrów) |  |  |  |
| Slave Data Start Address:                      | np.: 401204 (początkowy rejestr odczytywany z modułu)     |  |  |  |
| Przykładowa konfiguracja (o                    | dczyt wilgotności):                                       |  |  |  |
| Slave Station:                                 | 2 (adres fizyczny modułu równy 2)                         |  |  |  |
| Command:                                       | Read (Odczyt)                                             |  |  |  |
| Data Size:                                     | 2 (starsze i młodsze słowo wilgotności skompensowanej)    |  |  |  |
| Master Data Start Address:                     | np.: R402 (odczytuje wartości z modułu do tych rejestrów) |  |  |  |
| Slave Data Start Address:                      | np.: 401206 (początkowy rejestr odczytywany z modułu)     |  |  |  |
| Przykładowa konfiguracja (z                    | miana czasu odczytu):                                     |  |  |  |
| Slave Station:                                 | 2 (adres fizyczny modułu równy 2)                         |  |  |  |
| Command:                                       | Write (Zapis)                                             |  |  |  |
| Data Size:                                     | 1                                                         |  |  |  |
| Master Data Start Address:                     | np.: R412 (zapisuje do modułu wartość z tego rejestru)    |  |  |  |
| Slave Data Start Address:                      | np.: 401203 (docelowy adres w module)                     |  |  |  |
| Przykładowa konfiguracja (o                    | dczyt błędu):                                             |  |  |  |
| Slave Station:                                 | 2 (adres fizyczny modułu równy 2)                         |  |  |  |
| Command:                                       | Read (Odczyt)                                             |  |  |  |
| Data Size:                                     | 1                                                         |  |  |  |

| Master Data Start Address:  | np.: R413 (odczytuje wartości z modułu do tych rejestrów) |
|-----------------------------|-----------------------------------------------------------|
| Slave Data Start Address:   | np.: 401202                                               |
| Przykładowa konfiguracja (o | odczyt temperatury i wilgotności):                        |
| Slave Station:              | 2 (adres fizyczny modułu równy 2)                         |
| Command:                    | Read                                                      |
| Data Size:                  | 5                                                         |
| Master Data Start Address:  | np.: R415 (odczytuje wartości z modułu do tych rejestrów) |
| Slave Data Start Address:   | np.: 401208 (docelowy adres w module)                     |

# 5.3. Przykład podłączenia modułu do panelu HMI

Aby nawiązać komunikację z modułem poprzez port RS-485, należy najpierw skonfigurować port w panelu HMI. Możemy tego dokonać za pomocą programu EasyBuilder 8000.

Wybieramy z menu Edit  $\rightarrow$  System Parameters....

| Device list :              |            |          |      |                    |          |                   |         |
|----------------------------|------------|----------|------|--------------------|----------|-------------------|---------|
| No.                        | Name       | Location | Devi | ice type           |          | Interface         | VF Prot |
| Local HMI                  | Local HMI  | Local    | MT8: | 104XH/MT8121X (800 | ) x 600) | Disable           | N/A     |
| Local PLC 1                | MODBUS RTU | Local    | MOD  | BUS RTU            |          | COM1(57600,E,8,1) | RS485   |
|                            |            |          |      |                    |          |                   |         |
| < ]                        |            |          |      | 1111               |          |                   | >       |
| < ]<br>New                 |            | Delete   |      | Settings           |          |                   | 3       |
| < ]<br>New<br>Project desc | ription :  | Delete   |      | Settings           |          |                   | 2       |

Rys. 17. Okno do dodawania urządzeń podłączanych do panelu HMI

Następnie klikamy na New..., w efekcie czego pojawi się okno jak na rysunku poniżej:

| Device Properties                              |
|------------------------------------------------|
| Name : MODBUS RTU                              |
| ○ HMI                                          |
| Location : Local Settings                      |
| PLC type : MODBUS RTU                          |
| V.1.50, MODBUS_RTU.so                          |
| PLC I/F: RS-485 2W PLC default station no. : 1 |
| COM : COM1 (57600,E,8,1) Settings              |
| Use broadcast command                          |
|                                                |
| Interval of block pack (words) : 5             |
| Max. read-command size (words): 120            |
| Max. write-command size (words) : 120          |
| OK Cancel                                      |

Rys. 18. Okno do edycji parametrów komunikacji

Możemy teraz ustawić parametry komunikacyjne urządzenia. Chcąc połączyć moduł z panelem po magistrali Modbus, należy w danych polach wybrać:

| PLC type - tryb komunikacji:                                   | MODBUS RTU                                                                            |
|----------------------------------------------------------------|---------------------------------------------------------------------------------------|
| PLC I/F - typ portu, po którym będzie odbywać się komunikacja: | RS-485 2W                                                                             |
| PLC default station no.:                                       | adres sprzętowy modułu<br>pomiaru wilgotności i temperatury                           |
| COM:                                                           | numer i ustawienia portu, przez który odbywa<br>się komunikacja panelu HMI z modułem. |

Aby ustawić te parametry, należy kliknąć na pole Settings... i wybrać odpowiednie wartości:

- COM (numer portu komunikacyjnego): COM 1
- Baud rate (prędkość komunikacji):
- Data bits (ilość bitów danych)
- Parity (parzystość):

57600

Even

8

1

• Stop bits (ilość bitów stopu):

| COM Port Settings |          |                          |        |
|-------------------|----------|--------------------------|--------|
|                   |          | ] [                      |        |
| COM :             | COM 1 💌  | Timeout (sec) :          | 1.0 🗸  |
| Baud rate :       | 57600 🗸  | Turn around delay (ms) : | 0      |
| Data bits :       | 8 Bits 💌 | Send ACK delay (ms) :    | 0      |
| Parity :          | Even 💌   | Parameter 1 :            | 0      |
| Stop bits :       | 1 Bit 💌  | Parameter 2 :            | 0      |
|                   |          | Parameter 3 :            | 0      |
|                   |          |                          |        |
|                   |          | ОК                       | Cancel |

Rys. 19. Ustawienia portu komunikacyjnego

## Przykładowa konfiguracja:

Odczyt temperatury (lub wilgotności): \_

Aby odczytywać żądaną wartość z modułu, należy utworzyć odpowiedni obiekt w panelu HMI wyświetlający tę wartość.

W tym celu wybieramy: menu Objects → Numeric/ASCII → Numeric Display

| 😼 EasyBuilder 8000 : temp+wi  | lg - [1    | 0 - WINDOW      | _010 ]          |      |    |          |          |           |         |       |        |    |       |     |     |        |           |         |       |      |      | a 🗙    |
|-------------------------------|------------|-----------------|-----------------|------|----|----------|----------|-----------|---------|-------|--------|----|-------|-----|-----|--------|-----------|---------|-------|------|------|--------|
| EB Ele Edit View Option Drav  | n Obj      | ects Library    | Tools Window    | Help |    |          |          |           |         |       |        |    |       |     |     |        |           |         |       |      |      | - #×   |
| D 🚅 🖬   X 🖻 🛍 ሷ 🗠             | e          | Lamp            |                 | •    |    |          |          |           |         |       |        |    |       |     |     |        |           |         |       |      |      |        |
| i 🛠 💆 💆 😩 🖽 🗹 📆 🛄             |            | Button          |                 | •    |    |          |          |           |         |       |        |    |       |     |     |        |           |         |       |      |      |        |
| i 🗤 🐗 🛃 🗟 🖪   🕽 🗟 🗣           | R 🗌        | Numeric/ASCII   |                 | •    |    | Numeric  | Display  | у         |         |       |        |    |       |     |     |        |           |         |       |      |      |        |
| Arial * 16                    |            | Indirect Windo  | w               |      | -  | Numeric  | Input    |           |         |       | •      |    |       |     |     |        |           |         |       |      |      |        |
| •••••                         |            | Direct Window   |                 |      | 88 | ASCII D  | isplay   |           | -12     | R     | d Go   | Ţ  | 100 9 | 6   |     |        | •         |         |       |      |      |        |
| 🕑 O D K V / 🛅 📕               | C 👴        | Moving Shape    |                 |      | -  | ASCII Ir | nput     |           |         |       |        |    |       |     |     |        |           |         |       |      |      |        |
| i 💷 🗺 🔞 🛱 🔗 🧰                 | 2          | Animation       |                 |      |    |          |          |           |         |       |        |    |       |     |     |        |           |         |       |      |      |        |
| i 💡 🖪 💾 💾 🔷 🔫 🖃 0~ 🗉          | •          | Media Player    |                 |      |    |          |          |           |         |       |        |    |       |     |     |        |           |         |       |      |      |        |
| i 🖫 🔜 💠 💱 🛍 🕐 📈 🗐 🛙           | 2          | Bar Graph       |                 |      |    |          |          |           |         |       |        |    |       |     |     |        |           |         |       |      |      |        |
| 0 1 2 3 4 State 0             | ۲          | Meter Display   |                 |      |    |          |          |           |         |       |        |    |       |     |     |        |           |         |       |      |      |        |
| Windows                       | 2          | Trend Display   |                 |      |    |          |          |           |         |       |        |    |       |     |     |        |           |         |       |      |      | Þ      |
| Object list                   |            | History Data D  | isplay          |      |    | _        | _        | _         | _       | _     |        |    |       | _   |     | _      | _         |         | _     | _    |      | -      |
| 3: Fast Selection             | -          | Data Block Disp | blay            |      |    |          |          |           |         |       |        |    |       |     |     |        |           |         |       |      |      |        |
| 4: Common Window              | 14         | XY Plot         |                 |      |    |          |          |           |         |       |        |    |       |     | 1   |        |           |         |       |      |      |        |
| 5: PLC Response               |            |                 |                 | _    |    |          | Те       | mpe       | eratu   | ira f | loat:  | ## | ##.#  | ### | # s | st. C  | ): - :    |         |       |      | 1.1  |        |
| 7: Password Restriction       |            | Alarm           |                 | - 1  |    |          |          |           |         |       |        | _  |       |     | _   |        |           |         |       |      | 1.1  |        |
| 8: Storage Space Insufficient | 1          | Data Transfer   | (Trigger-based) |      |    |          | ί γ      | Vila      | otno    | éć f  | loat:  |    |       | • • | . o | 6      |           |         |       |      | 1.1  | -      |
| 9                             | Eth.       | Backup          |                 |      |    |          | <b>v</b> | viig.     | 2010    | 30 1  | iour.  |    |       | • • | 1   |        |           |         |       |      | 1    |        |
| *10: WINDOW_010               |            |                 |                 |      |    |          |          |           |         |       |        |    |       | • • |     |        |           |         |       |      |      |        |
| 12                            | œ          | PLC Control     |                 |      |    |          |          |           |         |       |        |    |       | • • |     |        |           |         |       |      |      |        |
|                               | 1          | Data Transfer   | (Time-based)    |      |    |          |          |           |         | 1.1   |        |    |       |     |     |        |           |         |       |      |      |        |
| - 14                          | <b>BPP</b> | Data Sampling   |                 |      |    |          |          |           |         |       |        |    |       |     |     |        |           |         |       |      |      |        |
| 15                            | 4          | System Messa    | ie i            |      |    |          |          |           |         |       |        |    |       |     |     |        |           |         |       |      |      |        |
| 16                            |            | Schadular       | -               |      |    |          |          |           |         |       |        |    |       |     |     |        |           |         |       |      |      |        |
| 18                            |            | Scheduler       |                 |      |    |          |          |           |         |       |        |    |       |     |     |        |           |         |       |      |      |        |
| 19                            |            |                 |                 |      |    |          |          |           |         |       |        |    |       |     |     |        |           |         |       |      |      |        |
| - 20                          |            |                 |                 |      |    |          |          |           |         |       |        |    |       |     |     |        |           |         |       |      |      |        |
| - 21                          |            |                 |                 |      |    |          |          |           |         |       |        |    |       |     |     |        |           |         |       |      |      |        |
| 22                            |            |                 |                 |      |    |          |          |           |         |       |        |    |       |     |     |        |           |         |       |      |      |        |
| 23                            |            |                 |                 |      |    |          |          |           |         |       |        |    |       |     |     |        |           |         |       |      |      | × *    |
| 25                            | 1          |                 |                 |      |    | _        | _        | _         |         | _     |        |    |       |     |     |        | _         |         |       |      | _    | 2      |
| Numeric Display object        |            |                 |                 |      | N  | 1T8104)  | н/мтв    | 121X (8   | 00 x 60 | )     |        |    |       |     |     |        | X         | = 215   | Y = 4 | 45 C | P NU | M SCRL |
| 🛃 Start 🔰 🙆 🏈 🛛 🗀 :           | 26.06.0    | 9               | STON (          | E:)  |    | ) 🖾 I    | nstruko  | :ja - Mic | '0S0    |       | Wprola | d  |       |     |     | EasyBu | uilder 80 | . : 000 |       | Ó.   | 0    | 11:46  |

Rys. 20. Tworzenie obiektu Numeric Display

Pojawi się okno Numeric Display Object's Properties, w którym w celu odczytu temperatury należy:

W zakładce "General" wybrać:

- Description (własny opis obiektu)
- PLC name: MODBUS RTU 4x
- Device type:
- Address (numer rejestru, który chcemy odczytać- patrz strona 7): 1204 • (1204 dla temperatury, 1206 dla wilgotności)

| Description    | Odczyt wigotności           |
|----------------|-----------------------------|
| ead address    |                             |
| PLC name       | MODBUS RTU                  |
| Device type    | : 4x                        |
| Address        | : 1206                      |
| Address format | : ddddd [range : 1 ~ 65535] |
|                | Index register              |

Rys. 21. Właściwości obiektu Numeric Display

W zakładce "Numeric Format" należy wybrać:

- Data Format: 32-bit Float
- Mask: Odznaczyć
- Left of decimal Pt: 3 (część całkowita)
- Right of decimal Pt: 4 (część ułamkowa)

| eneral Numeric Format Sh | hape Font Profile              |
|--------------------------|--------------------------------|
| Display                  |                                |
| Data format :            | 32-bit Float Mask              |
| Number of digits         |                                |
| Left of decimal Pt. :    | 3 🕏 Right of decimal Pt. : 4 🕏 |
| Scaling option           |                                |
|                          | Do conversion                  |
| imits                    |                                |
| O Direct                 | Dynamic limits                 |
| Input low : 0            | Input high : 999               |
|                          |                                |
| Use ala                  | arm color                      |
|                          |                                |
|                          |                                |

Rys. 22. Właściwości obiektu Numeric Display

Po zatwierdzeniu ustawień możemy ulokować obiekt w dowolnym miejscu przestrzeni roboczej programu EasyBuilder. Po załadowaniu programu do panelu HMI można już odczytywać temperaturę.

W celu zmiany wielkości okresu próbkowania należy wykonać tę samą procedurę co powyżej, z tą różnicą, że nie wybieramy już obiektu wyświetlającego dane, tylko obiekt odpowiedzialny za wpisywanie danych, czyli "Numeric Input". W skrócie:

W zakładce "General" wybrać:

1.Description<br/>obiektu)(własnyopis2.PLC name:MODBUS RTU3.Device type:4x4.Address (numer rejestru przechowujący czas między odczytem):1203

|               | Numeric Fo   | ormat Security Shape Font Profile |    |    |    |  |  |  |  |  |  |
|---------------|--------------|-----------------------------------|----|----|----|--|--|--|--|--|--|
| D             | escription : | Okres próbkowania                 |    |    |    |  |  |  |  |  |  |
| Read          | address      |                                   |    |    |    |  |  |  |  |  |  |
| 1             | PLC name :   | MODBUS RTU                        |    |    |    |  |  |  |  |  |  |
| Device type : |              | 4x 🖉                              |    |    |    |  |  |  |  |  |  |
|               | Address :    | 1203                              |    |    |    |  |  |  |  |  |  |
| Addre         | ess format : | ddddd [range : 1 ~ 65535]         |    |    |    |  |  |  |  |  |  |
|               |              | Index register                    |    |    |    |  |  |  |  |  |  |
| E             | Enable       |                                   |    |    |    |  |  |  |  |  |  |
| NC YOU        | Jaru         | Use an external keyboard          |    |    |    |  |  |  |  |  |  |
|               | indow no. :  | 50. Keypad 1 - Integer            | 10 | 0  | 0  |  |  |  |  |  |  |
| W             |              | Popup position :                  | 00 | 00 | 00 |  |  |  |  |  |  |
| W             |              | (relative to HMI screen)          | 1  |    |    |  |  |  |  |  |  |

Rys. 23. Właściwości obiektu Numeric Display

W zakładce "Numeric Format" należy wybrać:

- Data Format: 16-bit Unsigned
- Mask: Odznaczyć
- Left of decimal Pt: 3
- Right of decimal Pt: 0

| umeric In   | nput Object's Properties                            |
|-------------|-----------------------------------------------------|
| General N   | umeric Format Security Shape Font Profile           |
| Display     | <u> </u>                                            |
|             | Data format : 16-bit Unsigned 💌 🗌 Mask              |
| -Number of  | f digits                                            |
| L           | eft of decimal Pt. : 3 🕏 Right of decimal Pt. : 0 🕏 |
| -Scaling op | tion                                                |
|             | Do conversion                                       |
|             |                                                     |
| Limits      |                                                     |
| (           | Direct Opynamic limits                              |
| Inp         | ut low : 0 Input high : 999                         |
|             | Use alarm color                                     |
|             |                                                     |
|             | OK Anukri Pomor                                     |

Rys. 24. Właściwości obiektu Numeric Display

# 6. Uwagi końcowe

- 1. Producent zastrzega sobie prawo do wprowadzania ciągłych poprawek i ulepszeń.
- 2. Produkt może nieznacznie różnić się od fotografii.
- 3. Instrukcja może zawierać błędy. Producent nie odpowiada za jakiekolwiek uszkodzenia, które mogą z nich wyniknąć. Jednocześnie producent oświadcza, że dołoży wszelkich starań, by żadne błędy w instrukcji się nie pojawiły, a jeżeli tak się stanie, to informacje o wszelkich błędach zamieści na swojej stronie internetowej.
- 4. Producent nie odpowiada za żadne szkody wynikające z użytkowania urządzenia.
- 5. Aktualna wersja instrukcji znajduje się na stronie <u>www.e-tronix.eu</u>.
- 6. Wszelkie uwagi dotyczące urządzenia oraz tej instrukcji oraz pytania w sprawach technicznych nie wyjaśnionych wyżej proszę kierować na e-mail: <u>e-tronix@e-tronix.eu</u>.